## Use Respondus Monitor with Pearson MyLab

Last Modified on 09/08/2023 2:01 pm CDT

To use **Respondus Monitor** with your **Pearson MyLab** course:

**NOTE:** This process is only available for Pearson MyLab, it will **not** work for Pearson Mastering.

## Show Video Walkthrough

- 1. Navigate to the course settings in the Pearson course, and locate **Learning Aids and Test Options**.
- 2. Select [Use automated proctoring in this course] and then [Respondus Monitor Proctoring].
- 3. MyLab will then prompt you to **[Complete the Respondus Monitor Proctoring license setup]**, which is a one-time process.
- In your D2L course, navigate to the LockDown Browser Dashboard (https://vtac.lonestar.edu/help/respondus-lockdown-browser-dashboard).
- 5. Then choose the [Other Systems] tab.

| Course Management - Content Grades Course A                         | ctivities 🗸 Collaboration 🗸 V    | TAC Support Ally Cour   | rse Report                  |
|---------------------------------------------------------------------|----------------------------------|-------------------------|-----------------------------|
| Manage Quizzes Question Library Statistics LockDo                   | wn Browser                       |                         |                             |
| Did you know LockDown Browser can be used with Zoom, Teams, Collabo | orate, etc.? <u>Learn more</u> . |                         | • more tips                 |
| LockDown Browser                                                    | Dashboard Getting Starte         | ed Video Tutorials Guid | des & Support Other Systems |
| Quizzes 🔺                                                           |                                  | LockDown Browser        | <b>Q</b> Proctoring         |
| v                                                                   |                                  | Not Required            | Not Required                |
| v                                                                   |                                  | Not Required            | Not Required                |
| v                                                                   |                                  | Required                | Respondus Monitor           |
| v                                                                   |                                  | Not Required            | Not Required                |
|                                                                     |                                  |                         |                             |

6. Look for the section for **Pearson MyLab** and copy the code shown (the code is unique for each instructor).

| Manage Quizzes   | Question Library | Statistics                                                                                                    | LockDown Browser                                           |               |  |
|------------------|------------------|----------------------------------------------------------------------------------------------------|------------------------------------------------------------|---------------|--|
| LockDown Browser | r                |                                                                                                    | Dashboard Getting Started Video Tutorials Guides & Support | Other Systems |  |
| Using            | Respondus Moni   | tor with other S                                                                                                    | Systems                                                    |               |  |
| Ø                | Pearson   MyLab  | Pearson MyLab         To connect your Pearson MyLab class with your institution's Respondus Monitor account, you will need the code below. In MyLab, navigate to your course and select "Respondus Monitor Proctoring" under the Proctoring Options. Complete the license setup by entering the code below.         VRNGRNY         More about Respondus Monitor and Pearson MyLab |                                                            |               |  |
|                  | ALEKS            | McGraw-Hill ALEKS<br>To enable Respondus Monitor for use with ALEKS HE courses or PPL assessments, please reach out to your<br>McGraw-Hill ALEKS representative.<br>More about Respondus Monitor and ALEKS                                                                                                    |                                                            |               |  |

7. Return to the MyLab course and use [Enter Code] to complete the linking.

| 1 Start 2 Availabi                 | ity      Course Access     Coverage     S Learning Aids and Test Optio                                                                                                    | ons                                                                                                    |  |  |  |
|------------------------------------|----------------------------------------------------------------------------------------------------|----------------------------------------------------------------------------------------------------|--|--|--|
| Type of course to create Standard  |                                                                                                    |                                                                                                    |  |  |  |
| Course name<br>Book                | My Test Course<br>*Algebra 1 Common Core (2012)                                                                                                    | Respondus                                                                                                    |  |  |  |
| LockDown Browser<br>and Proctoring | <ul> <li>Use the Pearson LockDown Browser in this course <u>More Options</u></li> <li>The Pearson LockDown Browser is not compatible with mobile d</li> <li>Use automated proctoring in this course</li> <li>Respondus Monitor Proctoring  </li> <li>Complete the Respondus Monitor Proctoring license setup</li> </ul> | Respondus Monitor Proctoring     Before Respondus Monitor can be used for this Pearson MyLab course, you must     select one of the following two options for licensing.     Clink to an existing Respondus Monitor license through my university     [Exalan]     Enter code:                                                                                                    |  |  |  |
| IP Address Range                   | Require students to take IP-restricted quizzes and tests within the fol<br><u>Change</u>                                                                                                    | Student Payment (By selecting this setting you are agreeing to the<br><u>Respondus Monitor TOU</u> )  Note: Respondus is not a Pararoon provided product or service, but a Third-Party Service<br>providing Third-Party Content via a Third-Party Site (as those terms are defined in Pearson's<br><u>EULA</u> ). Your use of Respondus is at your own risk and governed by the Respondus Terms of Use |  |  |  |
| Aids                               | Choose the multimedia learning aids that are available in this course.                                                                                                    | Make Available Cancel                                                                                                    |  |  |  |

See https://web.respondus.com/pearson-mylab/ for details.